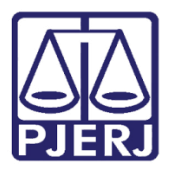

Dica do Sistema

# Recebimento de Diligências

SCM WEB

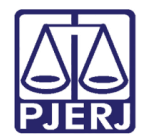

## SUMÁRIO

| 1. | Int | rodução                        | 3  |
|----|-----|--------------------------------|----|
| 2. | Dis | sposição do Sistema            | 4  |
| 3. | Re  | ceber Mandado                  | 5  |
|    | 3.1 | Receber Diligência             | 8  |
|    | 3.2 | Visualizar Diligência Recebida | 9  |
|    | 3.3 | Devolver Diligência            | L1 |
| 4. | En  | nitir Certidão1                | L3 |
| 5. | His | stórico de Versões1            | ٤5 |

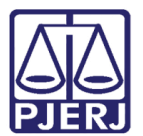

# Sistema Central de Mandados - WEB

### 1. Introdução

O principal objetivo do Sistema Central de Mandados - WEB é permitir aos oficiais de justiça o recebimento das diligências e dar a elas o devido cumprimento, sem a necessidade de comparecimento às Unidades Organizacionais (Centrais de Mandados/Narojas), permitindo assim maior celeridade na prestação jurisdicional.

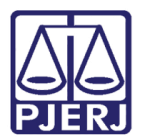

### 2. Disposição do Sistema

As funcionalidades principais do sistema são: **Receber Diligência** e **Emitir Certidão**, conforme a tela abaixo:

|                                                  | DDER JUDI<br>TADO DO RIO DE | CIÁRIO<br>E JANEIRO |               |           |            |               |
|--------------------------------------------------|-----------------------------|---------------------|---------------|-----------|------------|---------------|
| Página Inicial                                   | Consultas                   | Serviços            | Institucional | Concursos | Licitações | Webmail       |
| SCM - V<br>Receber Diligência<br>Emitir Certidão |                             |                     |               |           | SCI        | CM - WEB      |
|                                                  |                             |                     |               |           |            | Versão 1.0.0h |

Figura 1 – Tela principal do Sistema.

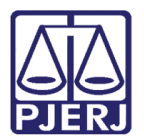

### 3. Receber Mandado

Na tela principal clique em **Receber Diligência.** A tela abaixo aparecerá. No campo **Selecione**, marque a opção "Receber". O sistema disponibilizará os mandados e anexos cadastrados para sua área de atuação, prontos para serem recebidos.

| PIERI PC             | DDER JUDIC<br>fado do rio de s | IÁRIO<br>janeiro |               |           |             |                 |        |             |                |                |
|----------------------|--------------------------------|------------------|---------------|-----------|-------------|-----------------|--------|-------------|----------------|----------------|
| Página Inicial       | Consultas                      | Serviços         | Institucional | Concursos | Licitações  | Webmail         |        |             |                |                |
| Seja Bem-Vindo       |                                |                  | <b>c 5</b>    |           |             |                 |        |             |                |                |
|                      |                                |                  |               | Diligênc  | ias a Receb | er              |        |             |                |                |
| Selecione<br>Receber | Mandado                        | ) Dilig          | ência Proc    | esso CNJ  |             | Data Cad/Redist |        | Mandado     | Histórico      | Devolução      |
| Devolver             | 20160003                       | 117 1            | 0000          | 01        | 51          | 23/12/2016      |        |             | E)             | Ð              |
|                      | 20160003                       | 118 1            | 0000          | 01        | 51          | 23/12/2016      |        |             |                | <u>M</u>       |
|                      | 20160003                       | 121 1            | 0000          | 01        | 51          | 26/12/2016      |        |             |                | Ð              |
|                      | 20160003                       | 122 1            | 0000          | 01        | 51          | 26/12/2016      |        |             | E)             | Ð              |
|                      | 20160003                       | 123 1            | 0000          | 01        | 51          | 26/12/2016      |        |             |                | Ð              |
|                      |                                |                  |               |           | 1 2         |                 |        |             |                |                |
|                      |                                |                  |               |           |             | Gravar          | Imprir | nir Mandado | Visualizar Dil | gência Recebid |
|                      |                                |                  |               |           |             |                 |        |             |                | Versão 1.0     |

Figura 2 – Tela Diligências a Receber.

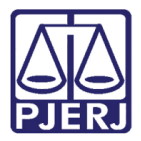

Clique na lupa para visualizar o mandado para certificar-se de alguma irregularidade. Se não houver nenhuma irregularidade, marque o mandado e seus anexos e, em seguida, clique em **Imprimir Mandado**.

|                |            | 1150C      |              | Litações      | Webilian        |        |             |                 |              |
|----------------|------------|------------|--------------|---------------|-----------------|--------|-------------|-----------------|--------------|
| Joju Dem Vindo |            |            | Diligên      | ncias a Recel | ber             |        |             |                 |              |
| Receber        | Mandado    | Diligência | Processo CNJ |               | Data Cad/Redist |        | Mandado     | Histórico       | Devolução    |
|                | 2016000117 | 1          | 0000014-34.  |               | 23/12/2016      |        |             | 9               | Ð            |
|                | 2016000118 | 1          | 0000014-34.  |               | 23/12/2016      |        |             | 9               | Ľ            |
|                | 2016000121 | 1          | 0000013-20.  |               | 26/12/2016      |        |             | 9               | D            |
|                | 2016000122 | 1          | 0000013-20.  |               | 26/12/2016      |        |             | 9               | R            |
|                | 2016000123 | 1          | 0000015-19.  |               | 26/12/2016      |        |             | 9               | R            |
|                |            |            | I            | 1 2           |                 |        |             |                 |              |
|                |            |            |              |               | Gravar          | Imprin | nir Mandado | Visualizar Dili | gência Recel |

Figura 3 – Botão Lupa.

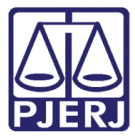

| Arquivo | Editar Visualizar Janela Ajuda                                                                                                    | \$                                |
|---------|----------------------------------------------------------------------------------------------------|-----------------------------------|
| Início  | Ferramentas Documentar 🖺 🖶 🖂 Q   💮 🕓 1 / 1                                                                                                    |                                   |
| Ac Pelo | menos uma assinatura é inválida.                                                                                                    | 💋 Painel de assinaturas           |
| С<br>С  | Estado do Rio de Janeiro<br>Poder Judiciário<br>Tribunal de Justiça<br>Comarca de Teresópolis<br>Cartório da 2ª Vara Cível<br>Lúcio Meira, 375 - Centro - Teresópolis - RJ | Pagina by Existing of Pagina by B |
|         | 36/2016/MND                                                                                                    | -                                 |
|         | MANDADO DE CITAÇÃO E INTIMAÇÃO                                                                                                    |                                   |
| 4       | Processo Nº: <b>00(</b> . <b>0061</b> Distribuído em: 21/12/2016<br>Ação: Depósito - Anticrese / Coisas<br>Autor: BETH<br>Réu: VIVIANE E LINDA                             |                                   |
|         | Oficial de Justiça:                                                                                                    |                                   |
|         | Citado: VIVIANE E LINDA<br>Local da Diligêr Is, nº 305 - CEP: 24220-290 - Icaraí - Niterói - RJ                                                                            |                                   |
|         | Finalidade: CITAÇÃO E INTIMAÇÃO<br>Despacho do Juiz:                                                                                                    |                                   |

Figura 4 – Exemplo de visualização de mandado.

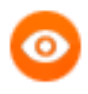

OBSERVAÇÃO: Só é possível a seleção e impressão de mandados <u>eletrônicos</u>. Os mandados físicos não poderão ser impressos. Neste caso, o sistema apresentará o sinal de proibido ao lado.

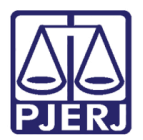

### 3.1 Receber Diligência

Após a impressão, selecione o mandado a receber e clique em **Gravar**. O botão com a seta curvada à esquerda, ao lado das boas vidas do sistema, serve para retornar à tela anterior.

|      | PC<br>ERJ EST | DER JUD   | DICIÁRIO<br>de janeiro |               |           |                |         | 21     |              |                 |                     |
|------|---------------|-----------|------------------------|---------------|-----------|----------------|---------|--------|--------------|-----------------|---------------------|
| Pági | na Inicial    | Consultas | Serviços               | Institucional | Concursos | Licitações     | Webma   | ail    |              |                 |                     |
| Seja | Bem-Vindo     | -         |                        | 5             |           |                |         |        |              |                 |                     |
|      |               |           |                        |               | Diligên   | cias a Receber | •       |        |              |                 |                     |
|      | Receber       | ✓ Ma      | ndado                  | Processo CNJ  |           | Data Cad       | /Redist |        | Mandado      | Histórico       | Devolução           |
|      |               | 201       | 16000121               | 000001        |           | 26/12/201      | 16      |        |              |                 | 2                   |
|      |               | 201       | 16000122               | 000001        |           | 26/12/201      | 16      |        |              |                 | 2                   |
|      |               | 201       | 16000123               | 000001        |           | 26/12/201      | 16      |        |              |                 | 2                   |
|      |               |           |                        |               |           | 1 2            |         |        |              |                 |                     |
|      |               |           |                        |               |           |                | I       | Gravar | Imprimir Man | dado Visualizar | Diligência Recebida |
|      |               |           |                        |               |           |                |         |        |              |                 |                     |
|      |               |           |                        |               |           |                |         |        |              |                 |                     |
|      |               |           |                        |               |           |                |         |        |              |                 |                     |
|      |               |           |                        |               |           |                |         |        |              |                 |                     |
|      |               |           |                        |               |           |                |         |        |              |                 | Versão 1.0.0b       |
|      |               |           |                        | سر ، سر       | ~ / ~     | ,              |         | ,      |              |                 |                     |

Figura 5 – Seleção do mandado a receber.

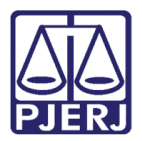

### 3.2 Visualizar Diligência Recebida

Para visualizar as diligências recebidas, clique no botão **Visualizar Diligência Recebida**. Selecione o período desejado na **Busca de Diligência Recebida por período**. Caso seja necessário, imprima a relação (botão da impressora).

| PODE<br>PJERJ ESTADO | ER JUDICIÁRI<br>do rio de janeii | O<br>RO      | 200                           |                 | 1      | TE.         |                 |                 |
|----------------------|----------------------------------|--------------|-------------------------------|-----------------|--------|-------------|-----------------|-----------------|
| Página Inicial Co    | onsultas Serv                    | viços Instit | ucional Concursos Licitaç     | ;ões Webmail    |        |             |                 |                 |
| Seja Bem-Vindo - JO  | ORGE LUIZ MORE                   | IRA MORENO   | 5                             |                 |        |             |                 |                 |
|                      |                                  |              | Diligencias a Re              | eceber          |        |             |                 |                 |
| Receber 🗸            | Mandado                          | Diligência   | Processo CNJ                  | Data Cad/Redist |        | Mandado     | Histórico       | Devolução       |
|                      | 2016000117                       | 1            | 0000014-34.2016.8.19.0061     | 23/12/2016      |        |             | C)              | Ð               |
|                      | 2016000118                       | 1            | 0000014-34.2016.8.19.0061     | 2               |        |             | C)              | Ð               |
|                      | 2016000121                       | 1            | sca de Diligência Recebida no | ar período      |        |             | C)              | £               |
|                      | 2016000122                       | 1            |                               | , periodo       |        |             | C)              | £               |
|                      | 2016000123                       | 1            | Data Inicial: Da              | ta Final:       |        |             | C)              | L               |
|                      |                                  |              |                               |                 |        |             |                 |                 |
|                      |                                  |              |                               |                 |        |             |                 |                 |
|                      |                                  |              | Consultar Lin                 | npar            |        |             |                 |                 |
|                      |                                  |              |                               | Gravar          | Imprir | nir Mandado | Visualizar Dili | gência Recebida |
|                      |                                  |              |                               |                 |        |             |                 |                 |
|                      |                                  |              |                               |                 |        |             |                 |                 |
|                      |                                  |              |                               |                 |        |             |                 | Versão 1.0.0b   |

Figura 6 – Busca de Diligência Recebida no período.

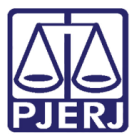

| 🟃 diligencias_receb | oidas.pdf - Adobe Acrobat Reader DC |         |        |                                          |                                                | 11 - 61                |   |
|---------------------|-------------------------------------|---------|--------|------------------------------------------|------------------------------------------------|------------------------|---|
| Arquivo Editar      | Visualizar Janela Ajuda             |         |        |                                          |                                                |                        | × |
| Início Fer          | ramentas Documentar                 | 🖹 🔒 🖂   |        | <b>1</b> / 1                             |                                                |                        |   |
|                     |                                     |         | Trib   | unal de Justiça do I<br>Central de Manda | Estado do Rio de Janeiro<br>dos de Teresópolis |                        | £ |
|                     |                                     |         | F      | Relatório de Recebi                      | mento de Diligências                           |                        |   |
|                     | Oficial:                            |         |        |                                          | Período: 26012017 a 27/01/2017                 |                        |   |
|                     | Mandado                             | Data Ca | dastro | Data Recebimento                         | Processo                                       | Qtde de<br>Diligências |   |
|                     | 2016000107                          | 21/1:   | 16     | 26/01/2017                               | 000005-72.:                                    | 1                      |   |
|                     | 2017000004                          | 26/0    | 17     | 26/01/2017                               | 0000010-94.:                                   | 1                      |   |
|                     |                                     |         |        | ♠ ⊕   ⊖ ⊕ 117%                           |                                                |                        | Ŧ |

Figura 7 – Exemplo de Relatório de recebimento de Diligências

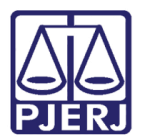

### 3.3 Devolver Diligência

Verificada irregularidade no mandado e o seu não recebimento, devolva-o. Para isto, no campo **Selecionar** clique na opção "Devolver", o que habilitará a coluna **Devolução** para colocar o motivo da devolução.

| PIERI ES       | ODER JUDIC | IÁRIO<br>IANEIRO |                  |          |              |                |        |             |                |                  |
|----------------|------------|------------------|------------------|----------|--------------|----------------|--------|-------------|----------------|------------------|
| Página Inicial | Consultas  | Serviços         | Institucional Co | ncursos  | Licitações   | Webmail        |        |             |                |                  |
| Seja Bem-Vindo | D          |                  | 5                |          |              |                |        |             |                |                  |
|                |            |                  |                  | Diligênc | ias a Recebe | r              |        |             |                |                  |
| Devolver       | Mandado    | ) Diligê         | ncia Processo C  | LNJ      | D            | ata Cad/Redist |        | Mandado     | Histórico      | Devolução        |
|                | 20160001   | 17 1             | 0000014-34       | l.       | 2            | 3/12/2016      |        |             | E)             | 2                |
|                | 20160001   | 18 1             | 0000014-34       |          | 2            | 3/12/2016      |        |             | 9              | 1.               |
|                | 20160001   | .21 1            | 0000013-20       |          | 2            | 6/12/2016      |        |             | 9              | £                |
|                | 20160001   | .22 1            | 0000013-20       |          | 2            | 6/12/2016      |        |             | 9              | £                |
|                | 20160001   | .23 1            | 0000015-19       |          | 2            | 6/12/2016      |        |             |                | 2                |
|                |            |                  |                  |          | 1 2          |                |        |             |                | L                |
|                |            |                  |                  |          |              | Gravar         | Imprir | nir Mandado | Visualizar Dil | igência Recebida |
|                |            |                  |                  |          |              |                |        |             |                | Version 4.0      |

Figura 8 - Coluna Devolução para preencher o motivo da devolução da diligência.

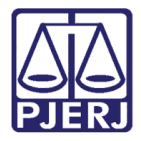

Ao clicar na coluna **Devolução**, será aberta a **Devolução do Mandado para Serventia**. Preencha o **Motivo** e clique em **Salvar**.

|       | PO<br>RJ EST | DER JUD<br>ado do rio d | ICIÁRI<br>de janeir | O<br>RO |               |              |             |                 |       |             |                |                 |
|-------|--------------|-------------------------|---------------------|---------|---------------|--------------|-------------|-----------------|-------|-------------|----------------|-----------------|
| Págin | na Inicial   | Consultas               | Serv                | riços   | Institucional | Concursos    | Licitações  | Webmail         |       |             |                |                 |
| Seja  | Bem-Vindo    | -                       |                     |         | <del>ن</del>  |              |             |                 |       |             |                |                 |
|       |              |                         |                     |         |               | Diligênd     | ias a Receb | er              |       |             |                |                 |
|       | Devolver 🗸   | Manda                   | obe                 | Dilig   | ência Proce   | esso CNJ     |             | Data Cad/Redist |       | Mandado     | Histórico      | Devolução       |
|       |              | 20160                   | 00117               | 1       | 00000         | 014          |             | 23/12/2016      |       |             |                | <u>D</u>        |
|       |              | 20160                   | 00118               | 1       | 00000         | 014          |             | 23/12/2016      |       |             |                | <u>D</u>        |
|       |              | 20160                   | 00121               | 1       | Devolução     | do Mandado ( | para Server | tia             | × J   |             |                | <u>B</u>        |
|       |              | 20160                   | 00122               | 1       | .:: Motivo    |              |             |                 | 2     |             |                | <u>D</u>        |
|       |              | 20160                   | 00123               | 1       |               |              |             |                 | כ     |             |                | Ŕ               |
|       |              |                         |                     |         |               |              |             |                 |       |             |                |                 |
|       |              |                         |                     |         |               |              |             | Salva           | r     |             |                |                 |
|       |              |                         |                     |         |               |              |             | Gravar          | Impri | mir Mandado | Visualizar Dil | gência Recebida |
|       |              |                         |                     |         |               |              |             |                 |       |             |                |                 |
|       |              |                         |                     |         |               |              |             |                 |       |             |                |                 |
|       |              |                         |                     |         |               |              |             |                 |       |             |                | Versão 1.0.0b   |

Figura 9 – Devolução do Mandado para Serventia.

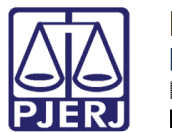

# 4. Emitir Certidão

Na tela principal do sistema, clique em Emitir Certidão.

| PO<br>PJERJ EST    | DER JUDI<br>Ado do rio de | CIÁRIO<br>I JANEIRO |               |           |            |         |  |    |           |
|--------------------|---------------------------|---------------------|---------------|-----------|------------|---------|--|----|-----------|
| Página Inicial     | Consultas                 | Serviços            | Institucional | Concursos | Licitações | Webmail |  |    |           |
| SCM - W            | EB                        |                     |               |           |            |         |  |    |           |
| Receber Diligência | >                         |                     |               |           |            |         |  |    |           |
| mitir Certidão     | >                         |                     |               |           | SCI        | M - WEB |  |    |           |
|                    | >                         |                     |               |           |            |         |  |    |           |
|                    | >                         |                     |               |           |            |         |  |    |           |
| Logout             |                           |                     |               |           |            |         |  |    |           |
|                    |                           |                     |               |           |            |         |  |    |           |
|                    |                           |                     |               |           |            |         |  |    |           |
|                    |                           |                     |               |           |            |         |  |    |           |
|                    |                           |                     |               |           |            |         |  |    |           |
|                    |                           |                     |               |           |            |         |  |    |           |
|                    |                           |                     |               |           |            |         |  |    |           |
|                    |                           |                     |               |           |            |         |  |    |           |
|                    |                           |                     |               |           |            |         |  |    |           |
|                    |                           |                     |               |           |            |         |  |    |           |
|                    |                           |                     |               |           |            |         |  |    |           |
|                    |                           |                     |               |           |            |         |  | Ve | arcão 1 ( |

Figura 10 – Emitir Certidão

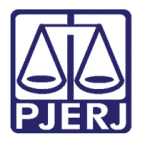

Serão disponibilizadas as rotinas do Sistema de Emissão de Certidão (SEC) que já fazem parte de sua rotina de trabalho.

| Página Inicial     Consultas     Serviços     Institucional     Concursos     Licitações     Webmail       Seja Bem-Vindo - JC     J     J     J     J       Tipo do Mandado     Image: Sem certidão     Image: Sem certidão     Image: Sem certidão |
|----------------------------------------------------------------------------------------------------|
| Seja Bem-Vindo - JC     J       Tipo do Mandado     Tipo de Diligência <ul> <li>Mandado de Primeira Instância</li> <li>Sem certidão</li> </ul>                                                                                                    |
| Tipo do Mandado     Tipo de Diligência <ul> <li>Mandado de Primeira Instância         </li> <li>Sem certidão</li> </ul>                                                                                                    |
| Mandado de Primeira Instância     Sem certidão                                                                                                    |
| Mandado de Segunda Instância           O Com certidão                                                                                                    |
| Busca por Mandado Busca por Período                                                                                                    |
| Nº Mandado:     2017.     Consultar     Limpar       Data Final:     Consultar     Limpar                                                                                                    |
| Lista de Mandados para o oficial                                                                                                    |
| Certidão     Visualizar Mandado     Visualizar Certidão do OJA       Mandado     Nº Serventia     Dilinência     Serventia                                                                                                    |
| Digite um número de mandado ou consulte por período.                                                                                                    |

Figura 11 – Tela com as rotinas do SEC.

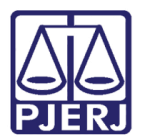

## 5. Histórico de Versões

| Versão | Data       | Descrição da alteração            | Responsável    |
|--------|------------|-----------------------------------|----------------|
| 1.0    | 31/01/2017 | Elaboração de manual              | Marcos Russo.  |
| 1.0    | 31/01/2017 | Revisão de Template e Ortográfica | Joanna Liborio |
|        |            |                                   |                |
|        |            |                                   |                |